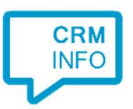

How to configure caller recognition and screen-pop for:

## Zoho CRM

Supported versions: Zoho CRM Contact replication method: REST API Screen pop method: Url

## Prerequisites

The Zoho CRM API is used for contact data replication. To enable this, the Recognition Update service must be authorized via OAuth 2.0 to access Zoho CRM.

## Notes

Dial from Zoho CRM is easy, just click on a phone number hyperlink to dial. The first time your browser may request your permission to associate 'skype:' uri links with MakeCall.exe. Please note that in case Skype or MS Office 365 / Lync is installed, the skype uri handling is overridden by these applications. In any case you can select a phone number and dial with the client hotkey (PAUSE).

| Rating:  |                     |
|----------|---------------------|
| Phone:   | +31 (0) 12 3456 789 |
| Fax:     | +31 (0) 12 3456 000 |
| Website: | www.zoho.nl         |

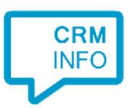

## Configuration steps

1) Start by clicking 'add recognition' in the <u>Recognition Configuration Tool</u> (this is done automatically if no configuration has yet been configured). From the list of applications, choose 'Zoho CRM', as shown below.

| SAP Anywhere                   | onarpspring | simplicate     | SHEISLAIL              | SugarCrivi /       | Community               |  |
|--------------------------------|-------------|----------------|------------------------|--------------------|-------------------------|--|
|                                | suite(CRM   | SUITE CRM      | SuperOffice W          | 00                 | 00                      |  |
| SugarCRMOnline                 | SuiteCRM 7  | SuiteCRMOnline | SuperOffice<br>All-CRM | SuperOffice Online | SuperOffice7<br>Windows |  |
| Syntess Atrium                 |             | Tigerpaw.      | TCPdesk                | Dias               | wtiger                  |  |
| Syntess Atrium<br>Professional | Teamleader  | Tigerpaw       | TOPdesk                | Unit4 Dias         | Vtiger                  |  |
| Workbooks.com                  | 22          | CRM            |                        | Ē                  |                         |  |
| Workbooks                      | Zendesk     | Zoho CRM       | Zoho CRM EU            | ZohoDesk           |                         |  |

2) Connect to Zoho CRM to authorize CloudCTI. Click 'Connect'.

| 💭 Application pop-up installation    | ×           |
|--------------------------------------|-------------|
| Please enter your Zoho credentials 🛗 |             |
| Connect                              |             |
|                                      |             |
|                                      |             |
|                                      |             |
|                                      |             |
|                                      |             |
|                                      |             |
|                                      |             |
|                                      |             |
|                                      |             |
|                                      |             |
|                                      |             |
|                                      |             |
| Back                                 | Next Cancel |

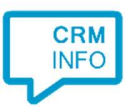

3) Enter your Zoho CRM credentials to access the data from your account and click 'Accept'.

| Coho authorization                                                                       | 1 <u>222</u> |         | ×      |
|------------------------------------------------------------------------------------------|--------------|---------|--------|
| https://accounts.zoho.com/oauth/v2/auth?scope=ZohoCRM.modules.ALL&client_id=1000.T249DI/ | TGXB6MXP1    | AVO2S2L | B3E96⊧ |
| Е                                                                                        |              |         | Ê      |
| ZOHO                                                                                     |              |         |        |
| CloudCTI                                                                                 |              |         |        |
| CloudCTI would like to access the following information.                                 |              |         |        |
| CRM                                                                                      |              |         |        |
| ✓ Full data access                                                                       |              |         |        |
| By clicking the "Accept" button you allow CloudCTI to access data i Zoho account.        | n your       |         | l      |
| Accept                                                                                   |              |         |        |
| © 2019, Zoho Corp. All rights reserved.                                                  |              |         | •      |
| This window will close automatically when a token has been received                      |              | Clo     | ose    |

4) You can choose which fields to display in the call notification or leave it by default. Press 'Next' to continue

| ont -  | call potification                                                                               |                                                        |            |
|--------|-------------------------------------------------------------------------------------------------|--------------------------------------------------------|------------|
| Confi  | gure the information you wa                                                                     | nt the client to show when a caller is recognized from | n this set |
| 0      | Incoming call<br>Contact name: DisplayName<br>Number: Caller number<br>Source: Application name |                                                        |            |
| * Wind | ows allows a maximum of 255 charact                                                             | Add call field                                         |            |
|        |                                                                                                 |                                                        |            |
|        |                                                                                                 |                                                        |            |
|        |                                                                                                 |                                                        |            |
|        |                                                                                                 |                                                        |            |

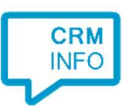

5) Check the configuration summary and click finish to add the recognition from Zoho CRM.

| Gamma Application pop-up installation   | ×                  |
|-----------------------------------------|--------------------|
| Summary                                 |                    |
| Application                             |                    |
| Zoho CRM                                |                    |
| Recognition                             |                    |
| Recognition from Zoho                   |                    |
| Scripts                                 |                    |
| Show Contact: Open webpage \$(PopUpUri) |                    |
|                                         |                    |
|                                         |                    |
|                                         |                    |
|                                         |                    |
|                                         |                    |
|                                         |                    |
|                                         |                    |
|                                         |                    |
|                                         |                    |
|                                         |                    |
|                                         |                    |
|                                         | Back Finish Cancel |